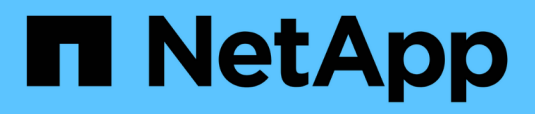

## Forensics

Data Infrastructure Insights

NetApp August 28, 2025

This PDF was generated from https://docs.netapp.com/us-en/data-infrastructure-insights/forensic\_activity\_history.html on August 28, 2025. Always check docs.netapp.com for the latest.

# **Table of Contents**

| Forensics                                  |
|--------------------------------------------|
| Forensics - All Activity                   |
| Examining All Activity Data                |
| Filtering Forensic Activity History Data   |
| Activity Forensics Filter Examples:        |
| Sorting Forensic Activity History Data     |
| User Guide for Asynchronous Exports 6      |
| Column Selection for All Activity          |
| Activity History Retention 6               |
| Applicability of Filters in Forensics Page |
| Path Search                                |
| Local root SVM user activity changes       |
| Troubleshooting                            |
| Forensic User Overview 9                   |
| User Profile                               |
| User Behavior                              |
| Refresh Interval                           |
| Retention Policy                           |

# **Forensics**

## **Forensics - All Activity**

The All Activity page helps you understand the actions performed on entities in the Workload Security environment.

#### **Examining All Activity Data**

Click **Forensics > Activity Forensics** and click the **All Activity** tab to access the All Activity page. This page provides an overview of activities on your tenant, highlighting the following information:

• A graph showing Activity History (based on selected global time range)

You can zoom the graph by dragging out a rectangle in the graph. The entire page will be loaded to display the zoomed time range. When zoomed in, a button is displayed that lets the user zoom out.

- A list of the All Activity data.
- A group by dropdown will provide the option to group the activity by users, entity type, etc.
- A common path button will be available above the table on click of which we can get slide out panel with entity path details.

The **All Activity** table shows the following information. Note that not all of these columns are displayed by default. You can select columns to display by clicking on the "gear" icon.

- The time an entity was accessed including the year, month, day, and time of the last access.
- The user that accessed the entity with a link to the User information as a slide-out panel.
- The activity the user performed. Supported types are:
  - Change Group Ownership Group Ownership is of file or folder is changed. For more details about group ownership please see this link.
  - · Change Owner Ownership of file or folder is changed to another user.
  - Change Permission File or folder permission is changed.
  - Create Create file or folder.
  - **Delete** Delete file or folder. If a folder is deleted, *delete* events are obtained for all the files in that folder and subfolders.
  - Read File is read.
  - Read Metadata Only on enabling folder monitoring option. Will be generated on opening a folder on Windows or Running "Is" inside a folder in Linux.
  - Rename Rename file or folder.
  - Write Data is written to a file.
  - Write Metadata File metadata is written, for example, permission changed.
  - **Other Change** Any other event which are not described above. All unmapped events are mapped to "Other Change" activity type. Applicable to files and folders.
- The **Path** is *entity* path. This should be either exact entity path (e.g., " /home/userX/nested1/nested2/abc.txt") OR directory portion of path for recursive search (e.g.,

"/home/userX/nested1/nested2/"). NOTE: regex path patterns (e.g., \*nested\*) are NOT allowed here. Alternatively, individual path folder level filters as mentioned below can also be specified for path filtering.

- The 1st Level Folder (Root) is the root directory of entity path in lower case.
- The 2nd Level Folder is the second level directory of entity path in lower case.
- The **3rd Level Folder** is the third level directory of entity path in lower case.
- The 4th Level Folder is the forth level directory of entity path in lower case.
- The Entity Type, including entity (i.e. file) extension (.doc, .docx, .tmp, etc.).
- The **Device** where the entities reside.
- The Protocol used to fetch events.
- The **Original Path** used for rename events when the original file was renamed. This column is not visible in the table by default. Use the column selector to add this column to the table.
- The **Volume** where the entities reside. This column is not visible in the table by default. Use the column selector to add this column to the table.
- The **Entity Name** is the last component of the entity path; For the Entity Type as file, it is the file name.

Selecting a table row opens a slide-out panel with the user profile in one tab, and the activity and entity overview in another tab.

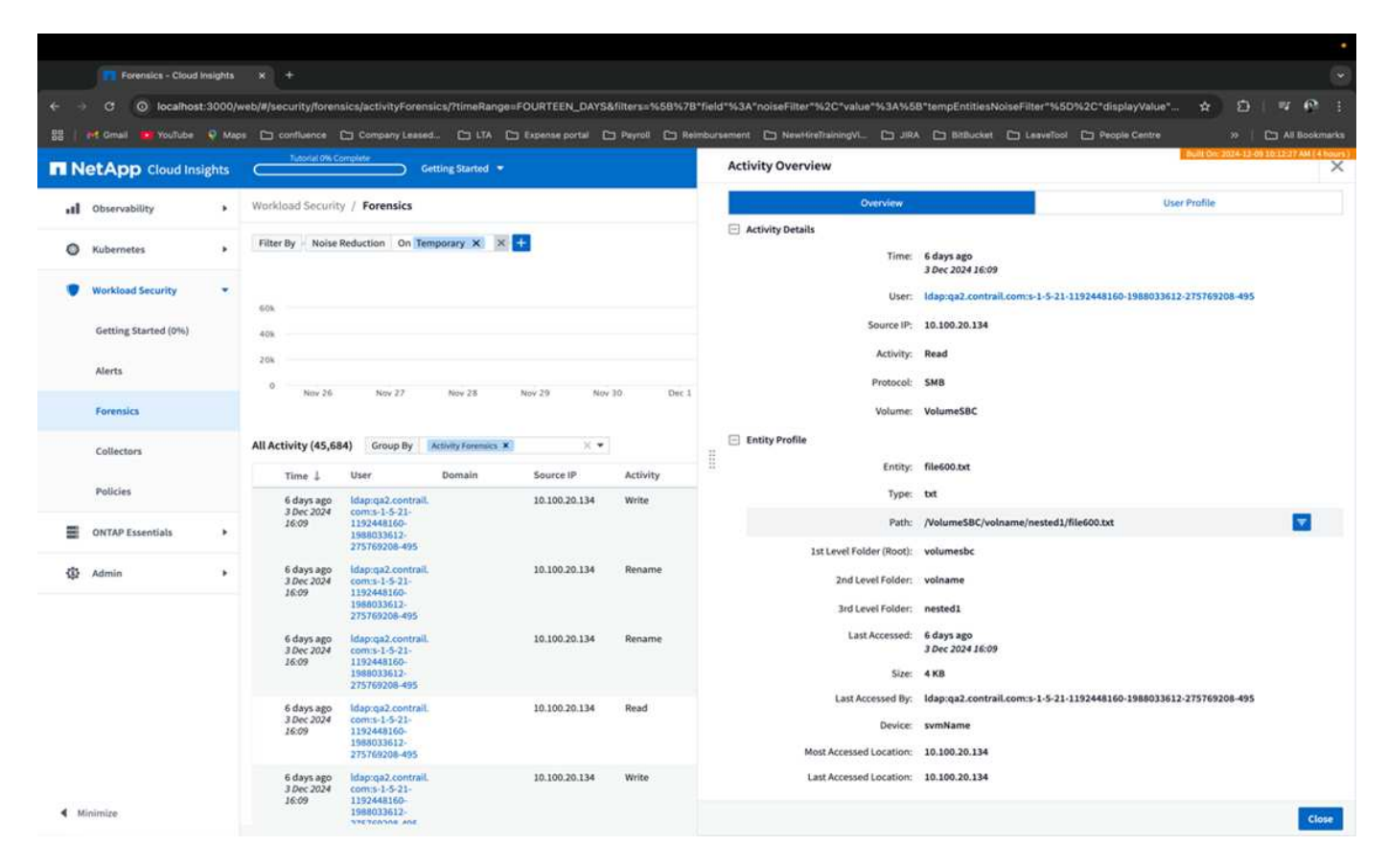

The default *Group by* method is *Activity forensics*. If you select a different *Group By* method—for example, Entity Type—the entity *Group By* table will be displayed. If no selection is made then *Group By* **all** is displayed.

- Activity count is displayed as a hyperlink; selecting this will add the selected grouping as a filter. The table of activity will update based on that filter.
- Note that if you change the filter, alter the time range, or refresh the screen, you will not be able to return to

the filtered results without setting the filter again.

• Please note that when Entity Name is selected as filter, the Group by dropdown will be disabled; Also, when the user is already on the Group By screen, the Entity Name as filter will be disabled.

## **Filtering Forensic Activity History Data**

There are two methods you can use to filter data.

- The Filter can be added from the slide-out panel. The value is added to the appropriate filters in the top *Filter By* list.
- Filter data by typing in the Filter By field:

Select the appropriate filter from the top 'Filter By' widget by clicking the [+] button:

| Filter By No | oise Reduction On | × +         |
|--------------|-------------------|-------------|
|              |                   | Search      |
| Entities     | All Activity      | User        |
|              |                   | Source IP   |
|              |                   | Activity    |
|              |                   | Path        |
|              |                   | Entity Type |
| 300          |                   | Device      |

Enter the search text

Press Enter or click outside of the filter box to apply the filter.

You can filter Forensic Activity data by the following fields:

- The Activity type.
- Protocol to fetch protocol-specific activities.
- **Username** of the user performing the activity. You need to provide the exact Username to filter. Search with partial username, or partial username prefixed or suffixed with '\*' will not work.
- Noise Reduction to filter files which are created in the last 2 hours by the user. It is also used to filter temporary files (for example, .tmp files) accessed by the user.
- Domain of the user performing the activity. You need to provide the exact domain to filter. Searching for
  partial domain, or partial domain prefixed or suffixed with wildcard ('\*'), will not work. None can be specified
  to search for missing domain.

The following fields are subject to special filtering rules:

• Entity Type, using entity (file) extension - it is preferable to specify exact entity type within quotes. For example "*txt*".

- **Path** of the entity This should be either exact entity path(e.g., "/home/userX/nested1/nested2/abc.txt") OR directory portion of path for recursive search(e.g., "/home/userX/nested1/nested2/"). NOTE: regex path patterns (e.g., \*nested\*) are NOT allowed here. Directory Path filters (path string ending with /) up to 4 directories deep are recommended for faster results. For example, "/home/userX/nested1/nested2/". See the table below for more details.
- 1st Level Folder (Root) root directory of entity Path as filters. For example, if entity path is /home/userX/nested1/nested2/, then home OR "home" can be used.
- 2nd Level Folder 2nd level directory of entity Path filters. For example, if entity path is /home/userX/nested1/nested2/, then userX OR "userX" can be used.
- 3rd Level Folder 3rd level directory of entity Path filters.
- For example, if entity path is /home/userX/nested1/nested2/, then nested1 OR "nested1" can be used.
- 4th Level Folder Directory 4th level directory of entity Path filters. For example, if entity path is /home/userX/nested1/nested2/, then nested2 OR "nested2" can be used.
- **User** performing the activity it is preferable to specify the exact user within quotes. For example, *"Administrator"*.
- Device (SVM) where entities reside
- Volume where entities reside
- The Original Path used for rename events when the original file was renamed.
- Source IP from which the entity was accessed.
  - You can use wild-cards \* and ?. For example:10.0.0., **10.0?.0.10**, **10.10**
  - If exact match is required then, you must provide a valid source IP address in double quotes, for example "10.1.1.1.". Incomplete IPs with double quotes such as "10.1.1.", "10.1..\*", etc. will not work.
- The Entity Name the file name of the Entity Path as filters. For example, if the entity path is /home/userX/nested1/testfile.txt then, entity name is testfile.txt. Please note that it is recommended to specify the exact file name within quotes; Try to avoid the wildcard searches. For example, "testfile.txt".

Also, note that this entity name filter is recommended for shorter time ranges (up to 3 days).

The preceding fields are subject to the following when filtering:

- Exact value should be within quotes: Example: "searchtext"
- Wildcard strings must contain no quotes: Example: searchtext, \*searchtext\*, will filter for any strings containing 'searchtext'.
- String with a prefix, Example: searchtext\*, will search any strings which start with 'searchtext'.

Please note that all filter fields are case in-sensitive search. For example: if the applied filter is Entity Type with value as 'searchtext', it will return results with Entity Type as 'searchtext', 'SearchText', 'SEARCHTEXT'

| User applied Filter expression               | Expected Outcome                                                | Performance<br>assessment | Comment                                              |
|----------------------------------------------|-----------------------------------------------------------------|---------------------------|------------------------------------------------------|
| Path =<br>"/home/userX/nested1/nes<br>ted2/" | Recursive lookup of all files and folders under given directory | Fast                      | Directory searches up to 4 directories will be fast. |

### **Activity Forensics Filter Examples:**

| User applied Filter expression                                                                                                    | Expected Outcome                                                                                        | Performance<br>assessment | Comment                                                                              |
|----------------------------------------------------------------------------------------------------|----------------------------------------------------------------------------------------------------|---------------------------|--------------------------------------------------------------------------------------|
| Path =<br>"/home/userX/nested1/"                                                                                                    | Recursive lookup of all files and folders under given directory                                         | Fast                      | Directory searches up to 4 directories will be fast.                                 |
| Path =<br>"/home/userX/nested1/test<br>"                                                                                                    | Exact match where path<br>value matches with<br>/home/userX/nested1/test                                | Slower                    | Exact search will be<br>slower to search on<br>compared to Directory<br>searches.    |
| Path =<br>"/home/userX/nested1/nes<br>ted2/nested3/"                                                                                                   | Recursive lookup of all files and folders under given directory                                         | Slower                    | More than 4 directories searches are slower to search on.                            |
| Any other Non path based<br>filters. User and Entity<br>Type filters recommended<br>to be in quotes<br>e.g., User="Administrator"<br>Entity Type="txt" |                                                                                                    | Fast                      |                                                                                      |
| Entity Name = "test.log"                                                                                                    | Exact match where file<br>name is test.log                                                              | Fast                      | As it is exact match                                                                 |
| Entity Name = *test.log                                                                                                    | File names ending with test.log                                                                         | Slow                      | Due to wild card, it can be slow.                                                    |
| Entity Name = test*.log                                                                                                    | File names starting with test and ends with .log                                                        | Slow                      | Due to wild card, it can be slow.                                                    |
| Entity Name = test.lo                                                                                                    | File names starting with<br>test.lo<br>For example: it will match<br>test.log, test.log.1,<br>test.log1 | Slower                    | Due to wild card at the end, it can be slow.                                         |
| Entity Name = test                                                                                                    | File names starting with test                                                                           | Slowest                   | Due to wild card at the<br>end and more generic<br>value used, it can be<br>slowest. |

#### NOTE:

- 1. The Activity count displayed alongside the All Activity icon is rounded off to 30 mins when the selected time range spans more than 3 days. e.g., a time range of *Sept 1st 10:15 am to Sept 7th 10:15 am* will show Activity counts from Sept 1st 10:00 am to Sept 7th 10:30 am.
- 2. Likewise the count metrics shown in Activity History graph are rounded off to 30 mins when the selected time range spans more than 3 days.

### Sorting Forensic Activity History Data

You can sort activity history data by *Time, User, Source IP, Activity, Entity Type*, 1st Level Folder (Root), 2nd Level Folder, 3rd Level Folder and 4th Level Folder. By default, the table is sorted by descending *Time* order, meaning the latest data will be displayed first. Sorting is disabled for *Device* and *Protocol* fields.

## User Guide for Asynchronous Exports

#### Overview

The Asynchronous Exports feature in Storage Workload Security is designed to handle large data exports.

#### Step-by-Step Guide: Exporting Data with Asynchronous Exports

- 1. Initiate Export: Select the desired time duration and filters for the export and click on the export button.
- Wait for Export to Complete: The processing time can range from a few minutes to a few hours. You may
  need to refresh the forensics page a few times. Once the export job is complete, the "Download last export
  CSV file" button will be enabled.
- 3. **Download**: Click on the "Download last created export file" button to get the exported data in a .zip format. This data will be available for download until the user initiates another Asynchronous Export or 3 days have elapsed, whichever occurs first. The button will remain enabled until another Asynchronous Export is initiated.
- 4. Limitations:
  - The number of asynchronous downloads is currently limited to 1 per user for each Activities and Activities Analytics Table and 3 per tenant.
  - The exported data is limited to a maximum of 1 million records for Activities Table; while for Group By, the limit is half million records.

A sample script to extract forensic data via API is present at */opt/netapp/cloudsecure/agent/export-script/* on the agent. See the readme at this location for more details about the script.

#### **Column Selection for All Activity**

The *All activity* table shows select columns by default. To add, remove, or change the columns, click the gear icon on the right of the table and select from the list of available columns.

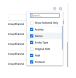

### **Activity History Retention**

Activity history is retained for 13 months for active Workload Security environments.

#### Applicability of Filters in Forensics Page

| Filter       | What it does                               | Example                                                                                                    | Applicable for these Filters                                                                                                    | Not applicable for these filters | Result                                                                           |
|--------------|--------------------------------------------|----------------------------------------------------------------------------------------------------|----------------------------------------------------------------------------------------------------|----------------------------------|----------------------------------------------------------------------------------|
| * (Asterisk) | enables you to<br>search for<br>everything | Auto*03172022<br>If search text<br>contains hyphen<br>or underscore,<br>give expression<br>in brackets. e.g.,<br>(svm*) for<br>searching svm-<br>123 | User, Entity<br>Type, Device,<br>Volume, Original<br>Path, 1stLevel<br>Folder, 2ndLevel<br>Folder, 3rdLevel<br>Folder, 4thLevel<br>Folder, Entity<br>Name, Source IP |                                  | Returns all<br>resources that<br>start with "Auto"<br>and end with<br>"03172022" |

| Filter               | What it does                                                       | Example                                                              | Applicable for these Filters                                                                                                    | Not applicable for these filters | Result                                                                                                    |
|----------------------|--------------------------------------------------------------------|----------------------------------------------------------------------|----------------------------------------------------------------------------------------------------|----------------------------------|----------------------------------------------------------------------------------------------------|
| ? (question<br>mark) | enables you to<br>search for a<br>specific number<br>of characters | AutoSabotageUs<br>er1_03172022?                                      | User, Entity<br>Type, Device,<br>Volume, 1stLevel<br>Folder, 2ndLevel<br>Folder, 3rdLevel<br>Folder, 4thLevel<br>Folder, Entity<br>Name, Source IP          |                                  | returns<br>AutoSabotageUs<br>er1_03172022A,<br>AutoSabotageUs<br>er1_03172022B,<br>AutoSabotageUs<br>er1_031720225,<br>and so on |
| OR                   | enables you to<br>specify multiple<br>entities                     | AutoSabotageUs<br>er1_03172022<br>OR<br>AutoRansomUse<br>r4_03162022 | User, Domain,<br>Entity Type,<br>Original Path,<br>Entity Name,<br>Source IP                                                                                |                                  | returns any of<br>AutoSabotageUs<br>er1_03172022<br>OR<br>AutoRansomUse<br>r4_03162022                                           |
| NOT                  | allows you to<br>exclude text from<br>the search<br>results        | NOT<br>AutoRansomUse<br>r4_03162022                                  | User,Domain,<br>Entity Type,<br>Original Path,<br>1stLevel Folder,<br>2ndLevel Folder,<br>3rdLevel Folder,<br>4thLevel Folder,<br>Entity Name,<br>Source IP | Device                           | returns<br>everything that<br>does not start<br>with"AutoRanso<br>mUser4_031620<br>22"                                           |
| None                 | searches for<br>NULL values in<br>all fields                       | None                                                                 | Domain                                                                                                    |                                  | returns results<br>where the target<br>field is empty                                                                            |

### **Path Search**

Search results with and without / will be different

| "/AutoDir1/AutoFile03242022"                                | Only Exact search works; returns all activities with exact path as /AutoDir1/AutoFile03242022 (case insensitively)                                        |
|-------------------------------------------------------------|----------------------------------------------------------------------------------------------------|
| "/AutoDir1/ "                                               | Works; returns all activities with 1st level directory matching with AutoDir1 (case insensitively)                                                        |
| "/AutoDir1/AutoFile03242022/"                               | Works; returns all activities with 1st level directory matching with AutoDir1 and 2nd level directory matching with AutoFile03242022 (case insensitively) |
| /AutoDir1/AutoFile03242022 OR<br>/AutoDir1/AutoFile03242022 | Doesn't work                                                                                                    |
| NOT /AutoDir1/AutoFile03242022                              | Doesn't work                                                                                                    |
| NOT /AutoDir1                                               | Doesn't work                                                                                                    |
| NOT /AutoFile03242022                                       | Doesn't work                                                                                                    |
| *                                                           | Doesn't work                                                                                                    |

### Local root SVM user activity changes

If a local root SVM user is performing any activity, the IP of the client on which the NFS share is mounted is now considered in the username, which will be shown as root@<ip-address-of-the-client> in both forensic activity and user activity pages.

For example:

- If SVM-1 is monitored by Workload Security, and the root user of that SVM mounts the share on a client with IP address 10.197.12.40, the username shown in forensic activity page will be *root@10.197.12.40*.
- If the same SVM-1 is mounted into another client with IP address 10.197.12.41, the username shown in forensic activity page will be *root@10.197.12.41*.

\*• This is done to segregate NFS root user activity by IP address. Previously, all the activity was considered to be done by *root* user only, with no IP distinction.

### Troubleshooting

| Problem                                                                                                    | Try This                                                                                                    |
|----------------------------------------------------------------------------------------------------|----------------------------------------------------------------------------------------------------|
| In the "All Activities" table, under the 'User' column,<br>the user name is shown as:<br>"Idap:HQ.COMPANYNAME.COM:S-1-5-21-3577637-<br>1906459482-1437260136-1831817"<br>or<br>"Idap:default:80038003" | Possible reasons could be:<br>1. No User Directory Collectors have been configured<br>yet. To add one, go to <b>Workload Security &gt;</b><br><b>Collectors &gt; User Directory Collectors</b> and click on<br><b>+User Directory Collector</b> . Choose <i>Active Directory</i><br>or <i>LDAP Directory Server</i> .<br>2. A User Directory Collector has been configured,<br>however it has stopped or is in error state. Please go<br>to <b>Collectors &gt; User Directory Collectors</b> and check<br>the status. Refer to the User Directory Collector<br>troubleshooting section of the documentation for<br>troubleshooting tips.<br>After configuring properly, the name will get<br>automatically resolved within 24 hours.<br>If it still does not get resolved, check if you have<br>added the correct User Data Collector. Make sure that<br>the user is indeed part of the added Active<br>Directory/LDAP Directory Server. |
| Some NFS events are not seen in UI.                                                                                                    | <ul> <li>Check the following:</li> <li>1. A user directory collector for AD server with POSIX attributes set should be running with the unixid attribute enabled from UI.</li> <li>2. Any user doing NFS access should be seen when searched in the user page from UI</li> <li>3. Raw events (Events for whom the user is not yet discovered) are not supported for NFS</li> <li>4. Anonymous access to the NFS export will not be monitored.</li> <li>5. Make sure NFS version used is version 4.1 or less. (Note that NFS 4.1 is supported with ONTAP 9.15 or later.)</li> </ul>                                                                                                    |

| After typing some letters containing a wildcard<br>character like asterisk (*) in the filters on the Forensics<br><i>All Activity</i> or <i>Entities</i> pages, the pages load very<br>slowly. | An asterisk (*) in the search string searches for<br>everything. However, leading wildcard strings like<br>*< <i>searchTerm</i> > or *< <i>searchTerm</i> >* will result in a slow<br>query.<br>To get better performance, use prefix strings instead,<br>in the format < <i>searchTerm</i> >* (in other words, append<br>the asterisk (*) <i>after</i> a search term).<br>Example: use the string <i>testvolume</i> *, rather than<br>* <i>testvolume</i> or * <i>test</i> * <i>volume</i> .<br>Use a directory search to see all activities underneath<br>a given folder recursively (Hierarchical search). e.g.,<br>"/path1/path2/path3/" will list all the activities<br>recursively under /path1/path2/path3.<br>Alternatively use the "Add To Filter" option under the<br>All Activity tab." |
|----------------------------------------------------------------------------------------------------|----------------------------------------------------------------------------------------------------|
| I am encountering a "Request failed with status code 500/503" error when using a Path filter.                                                                                                  | Try using a smaller date range for filtering records.                                                                                                    |
| Forensic UI is loading data slowly when using the <i>path</i> filter.                                                                                                    | Directory Path filters (path string ending with /) up to 4 directories deep are recommended for faster results. e.g., If the directory path is /Aaa/Bbb/Ccc/Ddd, try searching for "/Aaa/Bbb/Ccc/Ddd/" to load data faster.                                                                                                    |
| Forensics UI is loading data slowly and facing failures when using the entity name filter.                                                                                                    | Please try with smaller time-ranges and with exact<br>value search with double quotes. e.g., If the entityPath<br>is "/home/userX/nested1/nested2/nested3/testfile.txt"<br>then, try with "testfile.txt" as entity name filter.                                                                                                    |

## **Forensic User Overview**

Information for each user is provided in the User Overview. Use these views to understand user characteristics, associated entities, and recent activities.

## **User Profile**

User Profile information includes contact information and location of the user. The profile provides the following information:

- Name of the user
- Email address of the user
- User's Manager
- Phone contact for the user
- · Location of the user

### **User Behavior**

The user behavior information identifies recent activities and operations performed by the user. This information includes:

- Recent activity
  - Last access location
  - Activity graph
  - Alerts
- Operations for the last seven days
  - Number of operations

#### **Refresh Interval**

The User list is refreshed every 12 hours.

### **Retention Policy**

If not refreshed again, the User list is retained for 13 months. After 13 months, the data will be deleted. If your Workload Security environment is deleted, all data associated with the environment is deleted.

#### **Copyright information**

Copyright © 2025 NetApp, Inc. All Rights Reserved. Printed in the U.S. No part of this document covered by copyright may be reproduced in any form or by any means—graphic, electronic, or mechanical, including photocopying, recording, taping, or storage in an electronic retrieval system—without prior written permission of the copyright owner.

Software derived from copyrighted NetApp material is subject to the following license and disclaimer:

THIS SOFTWARE IS PROVIDED BY NETAPP "AS IS" AND WITHOUT ANY EXPRESS OR IMPLIED WARRANTIES, INCLUDING, BUT NOT LIMITED TO, THE IMPLIED WARRANTIES OF MERCHANTABILITY AND FITNESS FOR A PARTICULAR PURPOSE, WHICH ARE HEREBY DISCLAIMED. IN NO EVENT SHALL NETAPP BE LIABLE FOR ANY DIRECT, INDIRECT, INCIDENTAL, SPECIAL, EXEMPLARY, OR CONSEQUENTIAL DAMAGES (INCLUDING, BUT NOT LIMITED TO, PROCUREMENT OF SUBSTITUTE GOODS OR SERVICES; LOSS OF USE, DATA, OR PROFITS; OR BUSINESS INTERRUPTION) HOWEVER CAUSED AND ON ANY THEORY OF LIABILITY, WHETHER IN CONTRACT, STRICT LIABILITY, OR TORT (INCLUDING NEGLIGENCE OR OTHERWISE) ARISING IN ANY WAY OUT OF THE USE OF THIS SOFTWARE, EVEN IF ADVISED OF THE POSSIBILITY OF SUCH DAMAGE.

NetApp reserves the right to change any products described herein at any time, and without notice. NetApp assumes no responsibility or liability arising from the use of products described herein, except as expressly agreed to in writing by NetApp. The use or purchase of this product does not convey a license under any patent rights, trademark rights, or any other intellectual property rights of NetApp.

The product described in this manual may be protected by one or more U.S. patents, foreign patents, or pending applications.

LIMITED RIGHTS LEGEND: Use, duplication, or disclosure by the government is subject to restrictions as set forth in subparagraph (b)(3) of the Rights in Technical Data -Noncommercial Items at DFARS 252.227-7013 (FEB 2014) and FAR 52.227-19 (DEC 2007).

Data contained herein pertains to a commercial product and/or commercial service (as defined in FAR 2.101) and is proprietary to NetApp, Inc. All NetApp technical data and computer software provided under this Agreement is commercial in nature and developed solely at private expense. The U.S. Government has a non-exclusive, non-transferrable, nonsublicensable, worldwide, limited irrevocable license to use the Data only in connection with and in support of the U.S. Government contract under which the Data was delivered. Except as provided herein, the Data may not be used, disclosed, reproduced, modified, performed, or displayed without the prior written approval of NetApp, Inc. United States Government license rights for the Department of Defense are limited to those rights identified in DFARS clause 252.227-7015(b) (FEB 2014).

#### **Trademark information**

NETAPP, the NETAPP logo, and the marks listed at http://www.netapp.com/TM are trademarks of NetApp, Inc. Other company and product names may be trademarks of their respective owners.